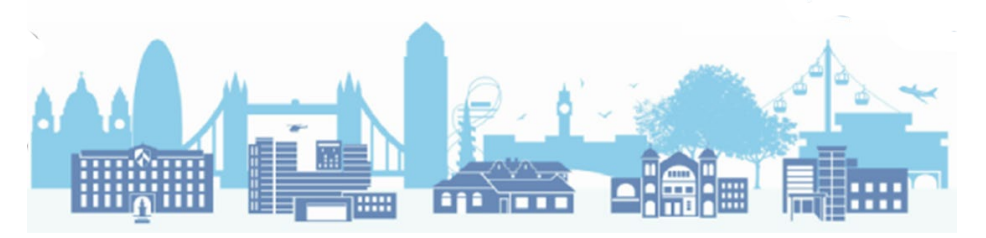

# How to set up Appointment Mapping in EMIS

# Step-by-step

1. You will need to create slot types first, before creating sessions.

In your appointment book, click on 'Appts Config' at the top:

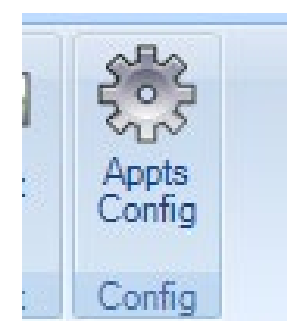

2. Click on the 'Add' tab at the top, then 'Slot Types':

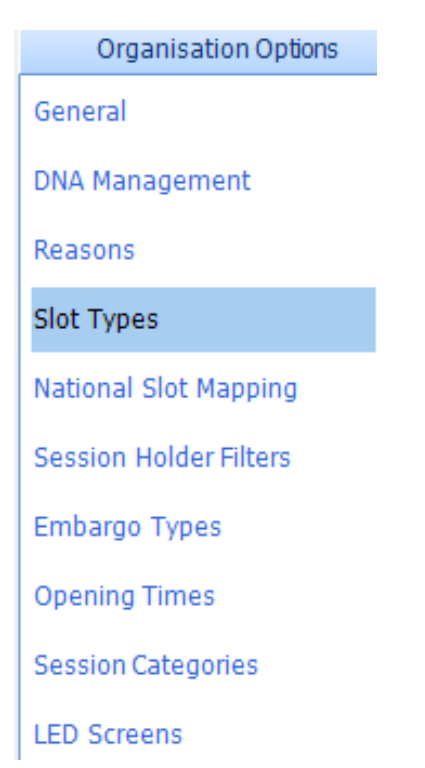

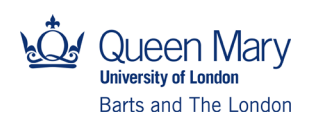

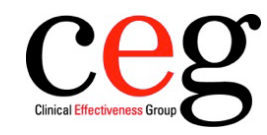

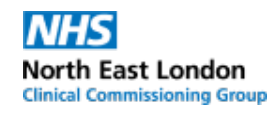

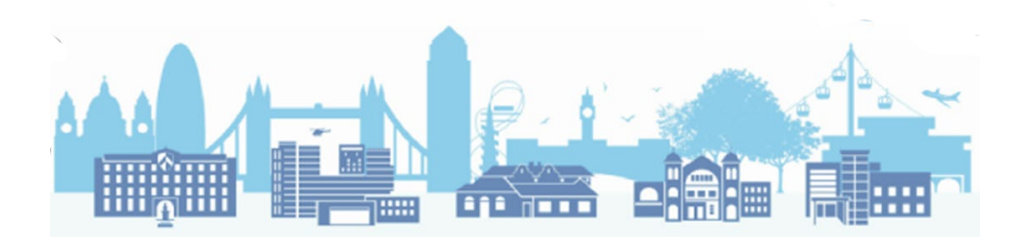

3. The following dialogues box will appear:

| Slot Type Details           |                                                   | $\times$ |  |  |  |  |  |
|-----------------------------|---------------------------------------------------|----------|--|--|--|--|--|
| * Name<br>Bookable Slot     | Care Home Visit                                   |          |  |  |  |  |  |
| Status Type                 | Appointments ~                                    |          |  |  |  |  |  |
| Embargo Type                | ~                                                 |          |  |  |  |  |  |
| Foreground colour           | Preview                                           |          |  |  |  |  |  |
| Background colour           |                                                   |          |  |  |  |  |  |
| Slot Alert                  |                                                   |          |  |  |  |  |  |
| Allow auto DNA              | $\checkmark$                                      |          |  |  |  |  |  |
| Send Notification           | ☑                                                 |          |  |  |  |  |  |
| Icon                        | none                                              |          |  |  |  |  |  |
| National Slot Deta          | ails                                              |          |  |  |  |  |  |
| * Service Setting           | Primary Care Network ~   Care Related Encounter ~ |          |  |  |  |  |  |
| * Context Type              |                                                   |          |  |  |  |  |  |
| * National Slot<br>Category | Care Home Visit ~                                 |          |  |  |  |  |  |
|                             | OK Cance                                          | J        |  |  |  |  |  |

- Keep the Service Setting as 'Primary Care Network' and Context Type as 'Care Related Encounter' on each slot type you create;
- Change the National Slot category as described in each slot type you create;
- We would advise you to keep the Name at the top the same as National Slot Category;
- Colours can be changed to suit your practice; we have chosen a pink background here for demonstration.

Complete as above and click 'OK'. Repeat for each slot type.

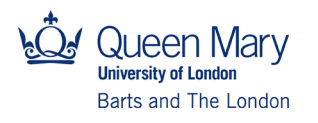

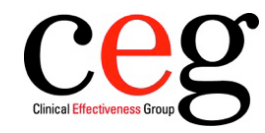

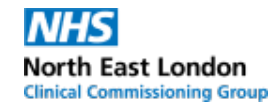

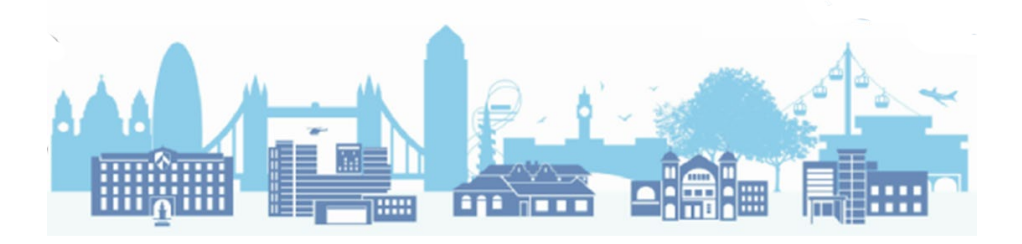

## Patient contact during care home round

(We have chosen a green foreground for demonstration)

| s  | lot Type Details            |                                   | × |
|----|-----------------------------|-----------------------------------|---|
| •  | * Name                      | 'atient contact Care Home Round   |   |
|    | Bookable Slot               | $\checkmark$                      |   |
| R. | Status Type                 | Appointments $\lor$               |   |
|    | Embargo Type                | ~                                 |   |
|    | Foreground colour           | Draviour                          |   |
|    | Background colour           |                                   |   |
| ł. | Slot Alert                  |                                   |   |
|    | Allow auto DNA              | $\checkmark$                      |   |
|    | Send Notification           | $\checkmark$                      |   |
| d  | Icon                        | none 🖉                            |   |
|    | National Slot Deta          | hils                              |   |
|    | * Service Setting           | Primary Care Network ~            |   |
|    | * Context Type              | Care Related Encounter ~          |   |
| C  | * National Slot<br>Category | Patient contact during Car $\sim$ |   |
| r  |                             | OK Cancel                         |   |

### **MDT** meeting

(Choose Multidisciplinary Team meeting/Patient Collaboration planning)

| Slot Type Details           |                                                          | × |  |  |  |  |  |  |
|-----------------------------|----------------------------------------------------------|---|--|--|--|--|--|--|
| * Name                      | Multidisciplanary Team meeting                           |   |  |  |  |  |  |  |
| Bookable Slot               |                                                          |   |  |  |  |  |  |  |
| Status Type                 | Appointments $\sim$                                      |   |  |  |  |  |  |  |
| Embargo Type                | ~                                                        |   |  |  |  |  |  |  |
| Foreground colour           | Proviour                                                 |   |  |  |  |  |  |  |
| Background colour           |                                                          |   |  |  |  |  |  |  |
| Slot Alert                  |                                                          |   |  |  |  |  |  |  |
| Allow auto DNA              |                                                          |   |  |  |  |  |  |  |
| Send Notification           |                                                          |   |  |  |  |  |  |  |
| Icon                        | none 🔎                                                   |   |  |  |  |  |  |  |
| National Slot Deta          | ails                                                     |   |  |  |  |  |  |  |
| * Service Setting           | Primary Care Network 🗸                                   |   |  |  |  |  |  |  |
| * Context Type              | Care Related Activity $\sim$                             |   |  |  |  |  |  |  |
| * National Slot<br>Category | * National Slot Multidisciplinary Team mee v<br>Category |   |  |  |  |  |  |  |
|                             | OK Cancel                                                |   |  |  |  |  |  |  |

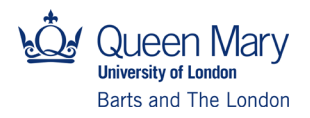

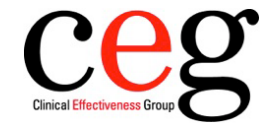

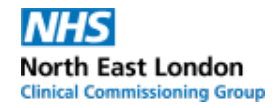

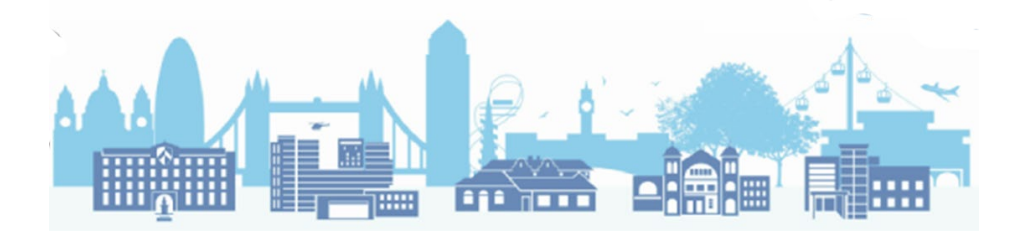

4. Once your slot types are created, you can create weekly sessions.

Choose slot type as you require. To the right, highlight the slots you want to change, right click and pick the slot type as shown:

| C   | reate Session                             | 1                     |                                 |                 |         |             |  |  |
|-----|-------------------------------------------|-----------------------|---------------------------------|-----------------|---------|-------------|--|--|
|     |                                           |                       | Session Details                 |                 |         | Session     |  |  |
|     | Session Na                                | me TEST               |                                 |                 | TEST    |             |  |  |
| i   | Session Ty                                | rpe Timed appoint     | ments                           | ~               | Time    | Description |  |  |
|     | Start Date                                | 02-May-2022           | from 01:00 🍨                    | 01:00           | 10 mins |             |  |  |
|     |                                           |                       | to 01:30 🌲                      |                 | 01:20   | 10 mins     |  |  |
|     | Slot Durati                               | ion 10 🖨 mir          | nutes                           |                 |         |             |  |  |
|     | Session Ca                                | tegory Default Non-Li | st Category                     | ~               |         |             |  |  |
|     | All slots G                               | Slot Properties       |                                 |                 |         | ×           |  |  |
|     |                                           | General Info          |                                 |                 |         |             |  |  |
|     | Uido from                                 | Slot Type             | Patient contact Care Home Round |                 | ~       |             |  |  |
|     | Hide from                                 | Embargo               |                                 |                 | ~       |             |  |  |
|     | Notos                                     | Slot Notes            |                                 |                 |         |             |  |  |
|     | Notes                                     |                       |                                 |                 |         |             |  |  |
|     | Location                                  | Externally Bookable   | No                              |                 | ~       |             |  |  |
|     | LOCATION Patient Facing Services Bookable |                       |                                 |                 |         |             |  |  |
|     | Service                                   | Blocked               |                                 |                 |         |             |  |  |
|     |                                           | Urgent                |                                 |                 |         |             |  |  |
|     |                                           |                       |                                 |                 |         | _           |  |  |
|     | Recurrence                                |                       |                                 | Apply and Close | Cance   | 4           |  |  |
|     |                                           |                       |                                 |                 |         |             |  |  |
|     |                                           | Session               | Holders (click to edit)         | *               |         |             |  |  |
| 1.1 |                                           |                       |                                 |                 |         |             |  |  |

#### Here is an example:

| • |          |          |    |         |         |         |         |  | _                  |      |                            | · · · · · ·                     |  |
|---|----------|----------|----|---------|---------|---------|---------|--|--------------------|------|----------------------------|---------------------------------|--|
|   |          | Monday   |    |         |         |         |         |  | test (01:00-01:30) |      |                            |                                 |  |
| 9 | May      |          |    | -,      |         | 2       |         |  |                    | Time | Description / Patient Name |                                 |  |
|   | Мо       | Tu       | We | Th      | Fr      | Sa      | Su      |  |                    |      | 01:00                      | Care Home Visit                 |  |
|   | 25       | 26       | 27 | 28      | 29      | 30      | 1       |  |                    |      | 01:10                      | Patient contact Care Home Round |  |
|   | 2        | 3<br>10  | 4  | 5<br>12 | 6<br>13 | 7<br>14 | 8<br>15 |  |                    |      | 01:20                      | Patient contact Care Home Round |  |
|   | 16       | 17       | 18 | 19      | 20      | 21      | 22      |  |                    |      |                            |                                 |  |
|   | 23<br>30 | 24<br>31 | 1  | 26      | 3       | 28<br>4 | 29<br>5 |  |                    |      |                            |                                 |  |

Version 1, 9 June 2022

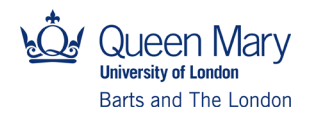

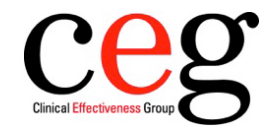

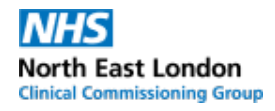